## **Online Change of Grade**

Online grade changes will be accepted for up to a year after the term ends. For example, grade changes to the Fall 2020 term will be accepted through December 31, 2021. Future cutoff dates for terms are:

- May 31 for the previous Spring term
- July 31 for the previous Summer term
- December 31 for the previous Fall term

Once these dates have passed, the grades on the roster will be greyed out and instructors will need to submit the Change of Grade form found at <u>https://registrar.ku.edu/faculty-staff-resources</u> with the appropriate approvals. Weekly notification reports will be sent to the Schools/College and Departments as grade changes occur.

Online Grade Change will not be active for the following exceptions:

- Student has graduated
- The current grade is a P (Progress)
- Student is withdrawn from the class (WP, WF, WM or W)
- Credit/No Credit (with the exception of the Law School)

## To Post Online Change of Grades:

First, log onto Enroll & Pay and click on the KU Faculty tile from your Instructor Homepage. Access the grade roster from your Faculty Center by selecting the grade roster icon for the corresponding class. If the course is from a previous term, you may have to select the Change Term button to view the grade roster.

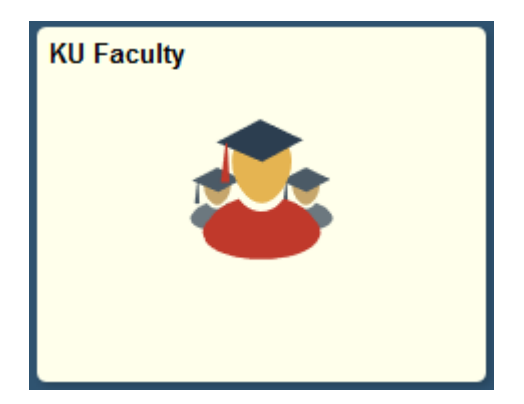

| Jayhawk Instructor                                        |                 |                                        |                               |                              |                            |                     |                              |  |  |  |  |  |
|-----------------------------------------------------------|-----------------|----------------------------------------|-------------------------------|------------------------------|----------------------------|---------------------|------------------------------|--|--|--|--|--|
| Faculty Center Search                                     |                 |                                        |                               |                              |                            |                     |                              |  |  |  |  |  |
| My Schedule   Class Roster   Grade Roster                 |                 |                                        |                               |                              |                            |                     |                              |  |  |  |  |  |
| Faculty Center                                            |                 |                                        |                               |                              |                            |                     |                              |  |  |  |  |  |
| My Schedule                                               |                 |                                        |                               |                              |                            |                     |                              |  |  |  |  |  |
| 2021 Spring   University of Change Term<br>Kansas         |                 |                                        |                               |                              |                            |                     |                              |  |  |  |  |  |
| Select                                                    | display         | option                                 |                               |                              |                            |                     |                              |  |  |  |  |  |
|                                                           | • She           | ow All Classes                         | ○ Show E                      | Enrolled C                   | lasses Only                |                     |                              |  |  |  |  |  |
| My Teaching Schedule > 2021 Spring > University of Kansas |                 |                                        |                               |                              |                            |                     |                              |  |  |  |  |  |
| 01                                                        | 0 1             |                                        |                               |                              | Personalize   View All   🕯 | 🖣 📕 🖬 Firs          | t 🖾 1-20 of 41 🕨 <u>Last</u> |  |  |  |  |  |
| Class<br>Roster                                           | Grade<br>Roster | Class                                  | Class Title                   | Enrolled                     | Days & Times               | Room                | Class Dates                  |  |  |  |  |  |
| ĥ                                                         | <b>S</b>        | <u>MATH 101-1150</u><br>(41750)        | College Algebra:<br>(Lecture) | 1                            | MWF 8:00AM - 8:45AM        | On-line<br>Lawrence | Feb 1, 2021-<br>May 14, 2021 |  |  |  |  |  |
|                                                           |                 | <u>MATH 101-1200</u><br><u>(41751)</u> | On-line<br>Lawrence           | Feb 1, 2021-<br>May 14, 2021 |                            |                     |                              |  |  |  |  |  |
| ก๊ก                                                       | R               | MATH 101-1400<br>(45199)               | College Algebra:<br>(Lecture) | 3                            | MWF 9:00AM - 9:45AM        | On-line<br>Lawrence | Feb 1, 2021-<br>May 14, 2021 |  |  |  |  |  |

Once on the roster, click on the Request Grade Change link under Grade Roster Action.

| 2021 Spring   Regular Academic Session   University of Kansas | Undergraduate |
|---------------------------------------------------------------|---------------|
| -                                                             | Change Clas   |

| Change Class      |                  |                    |              |  |  |  |  |  |
|-------------------|------------------|--------------------|--------------|--|--|--|--|--|
| College Algebra:  | (Lecture)        |                    |              |  |  |  |  |  |
| Days and Times    | Room             | Instructor         | Dates        |  |  |  |  |  |
| MWF 9:00AM-9:45AM | On-line Lawrence | Jayhawk Instructor | 02/01/2021 - |  |  |  |  |  |

| Display Options                                                                                                    |                                             | Grade                                                                                      | e Roster Action                                                    | Statue Appr                       | ou o d                                                  |                                          | Doctod     |
|----------------------------------------------------------------------------------------------------|---------------------------------------------|--------------------------------------------------------------------------------------------|--------------------------------------------------------------------|-----------------------------------|---------------------------------------------------------|------------------------------------------|------------|
| *Grade Roster Type                                                                                                    | Final Grad                                  | e v<br>Bj<br>Requ                                                                          | *Approva<br>y Approving and<br>ntered for the st<br>uest Grade Cha | Saving this gr<br>udents listed o | ade roster, I co<br>ade roster, I co<br>on the grade ro | ertify that the gra<br>oster are correct | Posted     |
| irade Import                                                                                                    |                                             |                                                                                            |                                                                    |                                   |                                                         |                                          |            |
| Last Import                                                                                                    |                                             |                                                                                            |                                                                    |                                   | Lawrence                                                | Blackboard Imp                           | ort Grades |
|                                                                                                    |                                             |                                                                                            | Personalize                                                        | Find   🖾   🚻                      | First 🛃 1-3                                             | 3 of 3 🔝 Last                            |            |
| Student Grade                                                                                                    |                                             |                                                                                            |                                                                    |                                   | 10                                                      | <u> </u>                                 |            |
| ID Name Roste<br>Grade                                                                                                    | C Official<br>Grade                         | Program and Plan                                                                           | Level                                                              |                                   | Incomplete                                              | Failure                                  |            |
| ID         Name         Roste<br>Grade           1         1111111         Jay,Baby         A                                                                | r <u>Official</u><br><u>Grade</u><br>A      | Program and Plan<br>Liberal Arts&Sci<br>Undergraduate                                      | Level<br>Sophomore                                                 | Posted                            | Incomplete<br>Note                                      | Eailure<br>Attendance                    |            |
| ID         Name         Roste<br>Grade           1         1111111         Jay,Baby         A           2         22222222         Jayhawk,Crimson         I | r <u>Official</u><br><u>Grade</u><br>A<br>I | Program and Plan<br>Liberal Arts&Sci<br>Undergraduate<br>Liberal Arts&Sci<br>Undergraduate | Level<br>Sophomore<br>Freshman                                     | Posted<br>Posted                  | Incomplete Note Note                                    | Failure<br>Attendance<br>Attendance      |            |

Once the Grade Roster Grade Change Request page has come up, make the appropriate changes in grades. For example, Crimson Student had an Incomplete (I) grade submitted but has completed her requirement and earned a B. After changing the grade, a reason code column will appear.

| Jayhawk Instructor<br>Faculty Center |                            |                      |                        |         | _^                              |
|--------------------------------------|----------------------------|----------------------|------------------------|---------|---------------------------------|
| My Schedule   Class Roster   Gra     | ade Roster                 |                      |                        |         |                                 |
| Grade Roster                         |                            |                      |                        |         | _                               |
| Grade Change Requi                   | est                        |                      |                        |         |                                 |
| 2021 Spring   Regular Academic S     | ession   University of Kan | isas   Undergraduate |                        |         |                                 |
| MATH 101 - 1400 (45199)              | et una l                   |                      |                        |         |                                 |
| Days and Times                       | Room                       | Instructor           | Dates                  |         |                                 |
| MWF 9:00AM-9:45AM                    | On-line Lawrence           | Jayhawk Instructor   | 02/01/202<br>05/14/202 | 21 - 21 |                                 |
|                                      |                            |                      |                        |         | lf a students                   |
|                                      | Enrollmar                  |                      | Official               |         | grade is grayed<br>out then you |
| ID <u>Name</u>                       | <u>Status</u>              | Grading Basis        | Grade                  | Reason  | must submit a                   |
| 1 1111111 Jay,Baby                   | Enrolled                   | G11 A-D(+/-)FI       | A ~                    |         | Grade form with                 |
| 2 2222222 Jayhawk,Crims              | on Enrolled                | G11 A-D(+/-)FI       | B ~                    | CHGI Q  | the appropriate                 |
| 3 3333333 Student, Jayhaw            | vk Enrolled                | G11 A-D(+/-)FI       | F ~                    |         | signatures.                     |
|                                      |                            |                      |                        |         | Return to<br>Grade              |

Instructors have four options for grade change reasons:

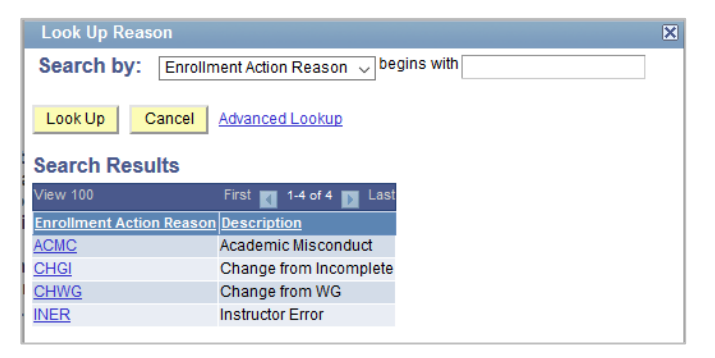

Once you have selected the grade change reason, hit submit at the bottom of the grade roster to save your changes. You are able to confirm that the grade change occurred by confirming that the Official Grade is different from the grade initially placed in the roster.

|               |   |         |                        | <u>Roster</u><br><u>Grade</u> | Official<br>Grade |                                                   |     |           |                  |             |            |
|---------------|---|---------|------------------------|-------------------------------|-------------------|---------------------------------------------------|-----|-----------|------------------|-------------|------------|
| Student Grade |   |         |                        | A A                           |                   | Personalize   Find   🖾   🗰 First 🚺 1-3 of 3 🚺 Las |     |           |                  |             |            |
|               |   | D       | Name                   | <u>Roster</u><br>Grade        | Official<br>Grade | I.                                                | в   | Level     |                  | Incomplete  | Failure    |
|               | 1 | 1111111 | Jay,Baby               | A                             | A                 | F                                                 | F   | Sophomore | Posted           | <u>Note</u> | Attendance |
|               | 2 | 2222222 | <u>Jayhawk,Crimson</u> | 1                             | в                 | Undergradu                                        | ate | Freshman  | Posted           | <u>Note</u> | Attendance |
|               | 3 | 3333333 | Student, Jayhawk       | F                             | F                 | Liberal Arts&Sci<br>Undergraduate                 |     | Freshman  | Posted           | Note        | Attendance |
|               |   |         |                        |                               |                   |                                                   |     |           | Printer Friendly | Version     |            |

If you need further assistance with changing grades online, please contact the Registrar's Office on your campus:

## Lawrence Campus

**KU Medical Center** 

<u>studentrecords@ku.edu</u>

(785) 864-4422

kumcregistrar@ku.edu

(913) 588-7055